## N9.造字、補字、字型

| 編號 | 問題、原因                                             | 改善教策                                                                                                    | 附註                         |
|----|---------------------------------------------------|----------------------------------------------------------------------------------------------------|----------------------------|
| 1  | 補字檔無法顯示,例堃、敍、瑄、咤等字。                               | 1.檢查(1) C:\WINNT\USR95M.TTE 是否存在。                                                                                              |                            |
|    | (針對 WIN2000 平台,使用大易輸入法打字)                         | (2)至 WIN 開始 > 執行 <u>REGEDIT</u> >出現"我的電腦"                                                                                      | 請參考:                       |
|    |                                                   | >HKEY_current_user>EUDC>950> 了解                                                                                                | \\G2\ msp\ maintain\ FIT 缺 |
|    |                                                   | System Default EUDC Font 路徑是否在                                                                                                 | 補字檔解決作法與原始檔                |
|    | Windows Registry Editor Version 5.00              | C:\WINNT\USR95M.TTE 。                                                                                                    | (含測試檔 10100-FONT-A.FIT)    |
|    |                                                   | 2.以上兩項若都成立,應可正常顯示字體。                                                                                                    |                            |
|    | [HKEY_CURRENT_USER\EUDC\950]                      | 3.若以上兩項皆不成立,則解決方法如下:                                                                                                    |                            |
|    | "SystemDefaultEUDCFont"="C:\\WINDOWS\\USR95M.TTE" | (1)將 USR95M.TTE COPY 至 C:\WINNT\之下。                                                                                            |                            |
|    | "標楷體"="C:\\WINDOWS\\usr95m.tte"                   | (2)至 WIN 開始程式集 > 附屬應用程式 > TrueType 造字                                                                                          |                            |
|    | "細明體"="C:\\WINDOWS\\usr95m.tte"                   | 程式 > 檔案 > 字型連結 > 選取字型連結 > 選取字型                                                                                                 |                            |
|    | "PMingLiU"="C:\\WINDOWS\\usr95m.tte"              | > 例新細明體 > 快點兩下 > 修改私人字元檔案名稱為                                                                                                   |                            |
|    | "方正超粗黑"="C:\\WINDOWS\\FZCCHB.tte"                 | USR95M.TTE > 路徑指向 C:\WINNT > 存檔 > 完成。                                                                                          |                            |
|    | "方正仿宋"="C:\\WINDOWS\\FZFSB.tte"                   | 4.回到REGEDIT950 路徑,改成C:\WINNT\USR95M.TTE。                                                                                       |                            |
|    | "方正粗黑"="C:\\WINDOWS\\FZH4B.tte"                   | 5.再執行一次造字程式,閃一下跳出,即完成造成程式的設                                                                                                    |                            |
|    | "方正黑體"="C:\\WINDOWS\\FZHTB.tte"                   | 定,輸入補字檔即可顯示字體。                                                                                                    |                            |
|    | "方止楷體"="C:\\WINDOWS\\FZKTB.tte"                   | 望登録編輯程式<br>檔案(E) 編輯(E) 絵語(①) 我的最愛(A) 説明(日)                                                                                     |                            |
|    | "方正魏碑"="C:\\WINDOWS\\FZWBB.tte"                   | 日 月 我的電腦<br>● 目 我的電腦<br>● ● HKEY_CLASSES_ROOT<br>● (預設値) REG_SZ (數值未設定)                                                        |                            |
|    | "方正粗圓"="C:\\WINDOWS\\FZY4B.tte"                   | ● HKEY_CURRENT_USER 創MingLiU REG_SZ CAWINDOWS/ws95m.tte<br>● AppEvents シスタローの目をfau REG_SZ CAWINDOWS/WSR95M.TTE<br>● Convola    |                            |
|    |                                                   | ● Control Panel ●方正粗黑 REG_SZ CAWINDOWSFZH4B.tte<br>● Environment ●方正粗風 REG_SZ CAWINDOWSFZH4B.tte                               |                            |
|    |                                                   | ● EUDC 通方正路框点 KBG_SZ CAWINDOWSYEZCHB.tte<br>● 一 932 ● 一 方正路置 REG_SZ CAWINDOWSYEZHTB.tte<br>● 一 方正路置 REG_SZ CAWINDOWSYEZKTB.tte |                            |
|    |                                                   | ● 949 ●方正親碑 REG_SZ CAWINDOWSVFZWBB.tte<br>● 949 ● 通知明體 REG_SZ CAWINDOWSWs75m.tte<br>● 950 ● 単程を編 BEG_SZ CAWINDOWSWs75m.tte     |                            |
|    |                                                   |                                                                                                    |                            |
| 2  | 經濟行情表轉檔進 Indesign 組版會缺補字檔,例"堃"字。                  | 」<br>改善作法:檢查\\Windows\fonts\之下,使用的方正細里一                                                                                        |                            |
|    | (使用字體為方正平黑一)                                      | (FZXH1B.TTE)字體日期是否為 2001/7/25, 資料量 8974KB。                                                                                     |                            |
|    |                                                   | 註:此為廠商專為行情表作業修改的字體。                                                                                                    |                            |
|    |                                                   |                                                                                                    |                            |
|    |                                                   | P a g e                                                                                                    | 1 o f 2                    |

| 3 | 中文字型名稱後面的 W3.W7 或是(P)是代表什麼意思 | W3~W12 是華康字型編排字體粗幼筆畫的識別                                                                                              |  |
|---|------------------------------|----------------------------------------------------------------------------------------------------|--|
|   |                              | 例如:                                                                                                    |  |
|   |                              | 華康 <u>細</u> 黑體=W3                                                                                                    |  |
|   |                              | 華康 <u>中</u> 黑體=W5                                                                                                    |  |
|   |                              | 華康 <u>粗</u> 黑體=W7                                                                                                    |  |
|   |                              | 華康 <b>特</b> 黑體=W9                                                                                                    |  |
|   |                              | 華康 <u>超</u> 黑體=W12                                                                                                   |  |
|   |                              | 另外有(P)代號是 <u>調和</u> 字型,用在英文或數字上才有顯明分別                                                                                |  |
|   |                              | 有(P)的:<br>ABCDEFGHIJKLMNOPQRSTUVWXYZ<br>abcdefghijklmnopqrstuvwxyz1234567890<br>~!#\$%^&*()_+<br>沒有(P)的,就是每個字元都均等距離: |  |
|   |                              | ABCDEFGHIJKLMNOPQRSTUVWXYZ<br>abcdefghijklmnopqrstuvwxyz1234567890                                                   |  |
|   |                              | ~!#\$%^&*()_+                                                                                                    |  |
|   |                              | WIMlij有(P) WIMlij沒(P)                                                                                                |  |